# **Sign Out Sticky Notes**

Sticky Notes is a notification system that allows you to prevent sign out until the notes are acknowledged by students or staff during the sign out procedure.

They provide you with an important support function for implementing due diligence and appropriate Duty of Care procedures at the point of departure from your boarding house or school campus.

### How sticky notes work

As students go to sign out from campus Sticky Notes will prevent sign out until they are acknowledged by the student or staff member signing out.

Acknowledgement of your sticky note will adhere to the sign our rules that you have configured for your locations and leave types.

When Sticky Notes are acknowledged, REACH will capture the audit record for reference in case of any incident and a need to refer back to the sign out procedure.

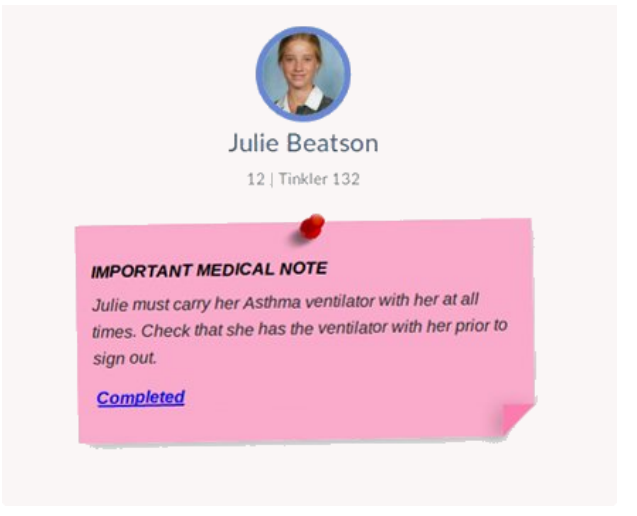

# How to create Sticky Notes

There are two types of Sticky Notes for Sign Outs

### 1. General Sticky Notes

General Sticky Notes will appear on the sign out screen whenever a student is signing out to anywhere .... all locations and all leave events.

Create General Sticky Notes from the header bar of your REACH screen using the Sticky Note Icon.

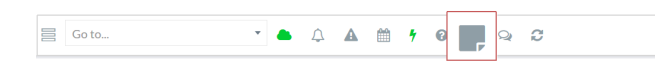

- · Set which student or students the sticky note is for
- Set the details of the note (the message)
- · Determine whether you want to record who has acknowledged the note
- · Set an Expiry Time if the note has a defined expiry
- Set the note to appear on SISO (Sign in / Sign Out)

Select multiple students in the Boarder Selection field to create a sticky note for multiple student profiles.

□ Sideba

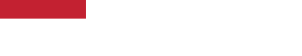

Add Expiry Ti

#### .2. Leave Event Sticky Notes

Leave Event Sticky Notes will appear ate the sign out of a specific leave event only. They can be created for an individual leave item or as a default note for any leave type.

### Create a Sticky Note for a single Leave item

• In the Edit screen of any leave event add a sticky note that will appear when the student attempts to sign out to the leave item

| 📋 Leave Details                                             |                                                                                             |                        |  |  |  |
|-------------------------------------------------------------|---------------------------------------------------------------------------------------------|------------------------|--|--|--|
| Save 🗙 Cancel 🌐 Delet                                       | e Edit Leave Item Screen                                                                    |                        |  |  |  |
| Boarder                                                     | Leave Type                                                                                  | Staff-only Notes       |  |  |  |
| Byers, Craig 🗙 🔻 🚢                                          | Weekend Overnight Leave                                                                     | No staff-only notes    |  |  |  |
| This is the Boarder that will undertake this leave request. | A leave type is a set of rules that define how REACH reacts when this request is submitted. | C ADD STAFF-ONLY NOTE  |  |  |  |
| Leave Date and Time                                         | Return Date and Time                                                                        | Sticky Notes           |  |  |  |
| 16/03/2020 @ 12 PM ¥<br>: 00                                | 14/04/2020 @ 1PM<br>: 30                                                                    | C ADD STICKY NOTE      |  |  |  |
| When is the Boarder "expected" to leave?                    | When is the Boarder "expected" to return?                                                   | Attached Files         |  |  |  |
| Leaving Transport Details                                   | Return Transport Details                                                                    | Add Document           |  |  |  |
| Host Pickup V                                               | Host Drop Off 🗸 🖉                                                                           | No Leave documents yet |  |  |  |
| Add Leg 🛨                                                   | Add Leg 🛨                                                                                   |                        |  |  |  |
| Host                                                        | Destination                                                                                 | General Notes          |  |  |  |

### Create a default Sticky Note for a Leave Type

 In the Leave Type Configuration screen ass a Sticky note in the General Settings to generate a default sticky note every time the leave type is used
 Contemport of the state of the state o

Go to System Configuration > Leave Types > General Setting for a Leave Type

|                                                                                                    | Leave Type Details - Weekend Overnight Leave                                                                                                    |  |  |  |  |
|----------------------------------------------------------------------------------------------------|----------------------------------------------------------------------------------------------------|--|--|--|--|
| Save 🗙 Cancel                                                                                                    | Delete                                                                                                    |  |  |  |  |
| General Actors                                                                                                    | Restrictions Cut Offs Transport Types Quotas Additional Notifications                                                                                                    |  |  |  |  |
| General                                                                                                    |                                                                                                    |  |  |  |  |
| Label                                                                                                    |                                                                                                    |  |  |  |  |
| Weekend Overnight L                                                                                                    | eave                                                                                                    |  |  |  |  |
| This is the name of the I                                                                                                    | aaa liina tetta uuruna will caa                                                                                                    |  |  |  |  |
| Not -                                                                                                    |                                                                                                    |  |  |  |  |
|                                                                                                    | Sticky Note on SISO?                                                                                                    |  |  |  |  |
| Whe<br>Acti                                                                                                    | Sticky Note on SISO?                                                                                                    |  |  |  |  |
| Not Display<br>No<br>Whe<br>Acti<br>Yes What tex<br>If set display a                                                                | Sticky Note on SISO?<br>It would you like to display when signing out to this leave type? (leave blank to not note)                                                                                                    |  |  |  |  |
| Vot Display<br>No<br>Acti<br>Yest What tex<br>Hister display a<br>SISC                                                              | Sticky Note on SISO?<br>It would you like to display when signing out to this leave type? (leave blank to not note)                                                                                                    |  |  |  |  |
| No<br>No<br>Acti<br>Yee<br>Hiset display a<br>SISC<br>REACH Default                                                                 | Sticky Note on SISO?<br>It would you like to display when signing out to this leave type? (leave blank to not note)                                                                                                    |  |  |  |  |
| No<br>No<br>Acti<br>Yee<br>Hiset<br>display a<br>SISC<br>REACH Default<br>Specify what location a                                   | Sticky Note on SISO?<br>It would you like to display when signing out to this leave type? (leave blank to not<br>note)<br>Note:<br>Boarder should be SISO'ed to upon signing out to a Leave Request of this Type through Klosk                    |  |  |  |  |
| No<br>No<br>Acti<br>Ye<br>What tex<br>If set display a<br>SISC<br>REACH Default<br>Specify what location a<br>People to be sent FII | Sticky Note on SISO?  It would you like to display when signing out to this leave type? (leave blank to not note)  Sorder should be SISO'ed to upon signing out to a Leave Request of this Type through Klosk VAL approval/rejection notification |  |  |  |  |

# How to edit or delete Sticky Notes

To edit or delete a General Sticky not on a student's profile go to the student's profile in People Management view. From the profile screen select the Sticky Notes tab to see, edit or delete Sticky Notes for the student.

| Contact Details: Butcher, Henry                                                                                            |                                                                                                    |                                                                    |                     |                    |
|----------------------------------------------------------------------------------------------------|----------------------------------------------------------------------------------------------------|--------------------------------------------------------------------|---------------------|--------------------|
| Butcher, Henry<br>Boarder                                                                                                  | Save Save And Close Cancel<br>Personal Address Security Metader<br>Accessibility User Defined Quotes S<br>Note Text | Delete     Associations Groups     ticky Notes     Dismissed? Type | Identifiers Medical | Wellbeing Photo    |
| Reset Password Send Welcome Email Generate Assisted Login Token                                                            | Needs Epipen all times                                                                                              | No Standard                                                        | No expiry set.      | 31/10/2019 6 23 PI |
| <ul> <li>Malaga, WA, Australia</li> <li>O Contact since 13/06/2019</li> <li>Never</li> <li>AP IN39</li> <li>281</li> </ul> |                                                                                                    |                                                                    |                     |                    |
| 2 0 0<br>Associations Identifiers Medical                                                                                  |                                                                                                    |                                                                    |                     |                    |

# Control who can create or delete sticky notes

You can control who has permission to create or delete sticky notes in the Accessibility profile of your user accounts

| 📤 Contact Details: Jowett, Ga                       | ту                                                                                                    |
|-----------------------------------------------------|----------------------------------------------------------------------------------------------------|
|                                                     | Save Save And Close 🗶 Cancel 🗎 Delete                                                                                                    |
|                                                     | Personal Add <mark>ress Security Meta</mark> data Associations Groups Groups Managed Identifiers Medical<br>Wellbeing Phyto <mark>Accessibility U</mark> ser Defined Quotas Documents |
| Jowett, Garry<br>Leave Approver                     | ACCOMMODATION [1, 1]                                                                                                    |
|                                                     | COMMUNICATIONS [5 6]                                                                                                    |
| Reset Password                                      | DASHBOARDS [14/15]                                                                                                    |
| Send Welcome Email<br>Generate Assisted Login Token | DATA MANAGEMENT [5/6]                                                                                                    |
| Send Welcome Wizard Link                            | EVENTS[5/5]                                                                                                    |
|                                                     | FEATURES [3/4]                                                                                                    |
| 倄 Malaga, WA, Australia                             | ☐ Can the user see the GPS menu item in the Staff menu? ( <i>MM_VIS_GPS</i> )                                                                                                    |
| O Contact since 01/01/2015                          | Can the user see the Report Cards Main Menu Item ( <i>MM_VIS_REPORTCARDS</i> )                                                                                                    |
| 1 2020-04-22 20:04:53                               | Can user create and delete Sticky Notes? ( <i>MM_VIS_STICKYNOTES</i> )                                                                                                    |
| <b>4</b> PK121                                      | Lits the user able to see the Language Translation selector? ( <i>VIS_LANG_TRANS</i> )                                                                                                |
| I 58                                                | HELP[3/3]                                                                                                    |